## Configuration du commutateur Cisco 2960 pour accéder aux VLAN du contexte

### Cahier des charges

La configuration du commutateur Cisco 2960 :

Voici la configuration finale du switch3

| Switch-AgenceK#sh vlan brief |                    |           |                              |  |  |  |  |
|------------------------------|--------------------|-----------|------------------------------|--|--|--|--|
| VLAN                         | Name               | Status    | Ports                        |  |  |  |  |
|                              |                    |           |                              |  |  |  |  |
| 1                            | default            | active    | Gi3/0/2, Gi3/0/13, Gi3/0/14  |  |  |  |  |
|                              |                    |           | Gi3/0/15, Gi3/0/16, Gi3/0/17 |  |  |  |  |
|                              |                    |           | Gi3/0/18, Gi3/0/19, Gi3/0/20 |  |  |  |  |
|                              |                    |           | Gi3/0/21, Gi3/0/22, Gi3/0/23 |  |  |  |  |
|                              |                    |           | Gi3/0/24, Gi3/0/25, Gi3/0/26 |  |  |  |  |
|                              |                    |           | Gi3/0/27, Gi3/0/28           |  |  |  |  |
| 302                          | WAN                | active    | Gi3/0/3, Gi3/0/4             |  |  |  |  |
| 346                          | DMZ                | active    | Gi3/0/11, Gi3/0/12           |  |  |  |  |
| 347                          | SERVEURS           | active    | Gi3/0/9, Gi3/0/10            |  |  |  |  |
| 348                          | LAN1               | active    | Gi3/0/5, Gi3/0/6             |  |  |  |  |
| 349                          | LAN2               | active    | Gi3/0/7, Gi3/0/8             |  |  |  |  |
| 1002                         | fddi-default       | act/unsup |                              |  |  |  |  |
| 1003                         | token-ring-default | act/unsup |                              |  |  |  |  |
| 1004                         | fddinet-default    | act/unsup |                              |  |  |  |  |
| 1005                         | trnet-default      | act/unsup |                              |  |  |  |  |
| Switch-AgenceK#              |                    |           |                              |  |  |  |  |

### Trunk:

| Switten-Agene   | cev#au furetracea                  | LTU                     |                    |                  |
|-----------------|------------------------------------|-------------------------|--------------------|------------------|
| Switch-Ageno    | ceK#sh interfaces                  | trunk                   |                    |                  |
| Port<br>Gi3/0/1 | Mode<br>on                         | Encapsulation<br>802.lq | Status<br>trunking | Native vlan<br>1 |
| Port<br>Gi3/0/1 | Vlans allowed on<br>1-4094         | trunk                   |                    |                  |
| Port<br>Gi3/0/1 | Vlans allowed and 1,302,360-363    | l active in mana        | agement domain     |                  |
| Port<br>Gi3/0/1 | Vlans in spanning<br>1,302,360-363 | g tree forwardin        | ng state and no    | ot pruned        |

## **Première Configuration :**

• Mettez sous tension le commutateur et attendez quelques secondes que la led SYS ne clignote plus.

 lancez le logiciel PuTTY et configurez une liaison série avec le nom du port COM lié à au câble console

| 🕵 PuTTY Configuration                                                                                                    |                                                                                                    | ? ×                             |  |  |
|----------------------------------------------------------------------------------------------------|----------------------------------------------------------------------------------------------------|---------------------------------|--|--|
| Category:                                                                                                    |                                                                                                    |                                 |  |  |
| E Session                                                                                                    | Basic options for your PuTTY session                                                                                  |                                 |  |  |
| Logging                                                                                                    | Specify the destination you want to connect to                                                                        |                                 |  |  |
|                                                                                                    | Serial li <u>n</u> e                                                                                                  | Speed                           |  |  |
| Bell                                                                                                    | COM3                                                                                                    | 9600                            |  |  |
| Features                                                                                                    | Connection type:                                                                                                    |                                 |  |  |
| ⊡ • Window                                                                                                    | ◯ <u>S</u> SH <b>◯</b> Serjal ◯ Other: Telno                                                                          | et 🗸                            |  |  |
| Appearance     Behaviour     Translation     ⊡ Selection     Colours     Onnection     Data     Proxy     E∵ SSH     Serial     Turning | Load, save or delete a stored session<br>Sav <u>e</u> d Sessions<br>Default Settings<br>co<br>hg<br>sw<br>switch<br>t | Load<br>Sa <u>v</u> e<br>Delete |  |  |
| About <u>H</u> elp                                                                                                    | Close window on e <u>x</u> it:<br>Always Never Only on clean exit<br><u>Open</u> <u>C</u> ancel                       |                                 |  |  |

### Définir le nom du commutateur

Commande:

Config t

Hostname switchK

Exit

### Sécuriser l'accès à la ligne console

Accédez au mode config-line

Commande:

Config t

Line console 0

Password kayes

### Login

Exit

### Sécuriser l'accès au mode privilégié.

Accédez au mode d'exécution privilégié et définissez le mot de passe :

Commande

Enable

Conf t

Enable password kayes

exit

l y a maintenant 2 mots de passe à saisir :

- un premier mot de passe pour accéder à la console (configuré pour line con 0) et qui permet d'accéder revenir au mode d'exécution utilisateur.
- un deuxième mot de passe pour accéder au mode d'exécution privilégié.

# Configurez un mot de passe chiffré pour sécuriser l'accès au mode privilégié.

- Le mot de passe d'activation enable password doit être remplacé par le mot de passe secret chiffré plus récent à l'aide de la commande enable secret. Définissez itsasecret en tant que mot de passe secret actif.
- B513-Cisco2960-01# configure terminal
- B513-Cisco2960-01(config)# enable secret kayes@
- B513-Cisco2960-01(config)# exit
- B513-Cisco2960-01#

## Chiffrez les mots de passe d'accès console et d'accès au mode d'exécution privilégié

 Les deux autres mots de passe ne sont pas chiffré, celui nécessaire à l'accès à la console et le mot de passe secret actif (enable secret) a été chiffré. Il est important de les chiffrer également.

- B513-Cisco2960-01# configure terminal
- B513-Cisco2960-01(config)# service password-encryption
- B513-Cisco2960-01(config)# exit
- Configurer une bannière MOTD (message of the day).
- Lors de la création de la bannière il est nécessere de choisir un délimiteur pour le message.
- B513-Cisco2960-01# configure terminal
- B513-Cisco2960-01(config)# banner motd "Acces autorise pour les
- étudiants et enseignants du BTS SIO seulement !"
- B513-Cisco2960-01(config)# exit

#### Enregistrer les fichiers de configuration dans la mémoire NVRAM

• Vérifiez tout d'abord que la configuration est correcte à l'aide de la commande show run.

Commande:

Copy running-config startup-config

Ou

Write

### **Création de VLAN :**

```
Switch-AgenceK#conf t
Enter configuration commands, one per line. End with CNTL/Z.
Switch-AgenceK(config)#vlan 362
Switch-AgenceK(config-vlan)#name LAN1
Switch-AgenceK(config-vlan) #exi
Switch-AgenceK(config)#vlan 360
Switch-AgenceK(config-vlan)#name DMZ
Switch-AgenceK(config-vlan)#exi
Switch-AgenceK(config)#vlan 363
Switch-AgenceK(config-vlan)#name LAN2
Switch-AgenceK(config-vlan) #exi
Switch-AgenceK(config)#vlan 361
Switch-AgenceK(config-vlan)#name SERVEURS
Switch-AgenceK(config-vlan)#exi
Switch-AgenceK(config)#vlan 302
Switch-AgenceK(config-vlan)#name WAN
Switch-AgenceK(config-vlan)#e
```

## Affectation de VLAN créée au bons ports :

| Putty COM3 - Putty                                           | - | × |
|--------------------------------------------------------------|---|---|
| Enter configuration commands, one per line. End with CNTL/Z. |   |   |
| Switch-AgenceK(config)#int                                   |   |   |
| Switch-AgenceK(config)#interface Gi3/0/3                     |   |   |
| Switch-AgenceK(config-if) #swi                               |   |   |
| Switch-AgenceK(config-1f) #switchport m                      |   |   |
| Switch-Agencek(conlig-ii)#switchport mode a                  |   |   |
| Switch-Agencek(conlig-ii)#switchport mode access             |   |   |
| Switch-Agencek(conlig-ii)#Sw                                 |   |   |
| Switch-Agencek(config-if)#Switchport a                       |   |   |
| Switch-Agencek(config-if)#Switchport ac                      |   |   |
| Switch-Agence (config-if) #switchport access vian 302        |   |   |
| Switch-Agencek(config-if)#Switchpolt access vian 302         |   |   |
| Switch-Agencek(config-if) the shutdown                       |   |   |
| Switch_AgenceK(config_if) texi                               |   |   |
| Switch-AgenceK(config) #interface Gi3/0/4                    |   |   |
| Switch-JgenceK(config-if) ±swi                               |   |   |
| Switch-AgenceK(config-if) #switchport mo                     |   |   |
| Switch-AgenceK(config-if) #switchport mode a                 |   |   |
| Switch-AgenceK(config-if) #switchport mode access            |   |   |
| Switch-AgenceK(config-if) #sw                                |   |   |
| Switch-AgenceK(config-if) #switchport a                      |   |   |
| Switch-AgenceK(config-if) #switchport ac                     |   |   |
| Switch-AgenceK(config-if) #switchport access v               |   |   |
| Switch-AgenceK(config-if)#switchport access vlan 302         |   |   |
| Switch-AgenceK(config-if) #no                                |   |   |
| Switch-AgenceK(config-if) #no sh                             |   |   |
| Switch-AgenceK(config-if) #no shutdown                       |   |   |
| Switch-AgenceK(config-if) #exi                               |   |   |
| Switch-AgenceK(config)#in                                    |   |   |
| Switch-AgenceK(config)#interface Gi                          |   |   |
| Switch-AgenceK(config)#interface Gi3/0/5                     |   |   |
| Switch-AgenceK(config-if)#sw                                 |   |   |
| Switch-AgenceK(config-if)#switchport mo                      |   |   |
| Switch-AgenceK(config-if)#switchport mode a                  |   |   |
| Switch-AgenceK(config-if)#switchport mode access             |   |   |
| Switch-AgenceK(config-if)#sw                                 |   |   |
| Switch-AgenceK(config-if) #switchport a                      |   |   |
| Switch-AgenceK(config-if)#switchport ac                      |   |   |
| Switch-AgenceK(config-if)#switchport access v                |   |   |
| Switch-AgenceK(config-if)#switchport access vlan 362         |   |   |
| Switch-AgenceK(config-if)#no sh                              |   |   |
| Switch-AgenceK(config-if)#no shutdown                        |   |   |
| Switch-AgenceK(config-if) #exi                               |   |   |
| Switch-AgenceK(config)#interface Gi3/0/6                     |   |   |
| Switch-AgenceK(config-if) #switchport mode access            |   |   |
| Switch-AgenceK(config-if) #switchport access vlan 362        |   |   |
| Switch-AgenceK(config-if) #no sh                             |   |   |
| Switch-Agencek (config-if) #no shutdown                      |   |   |
| Switch-Agencek (config-if) #exi                              |   |   |
| Switch-Agencek (coniig) #                                    |   |   |

### Création d'un Trunk sur le port Gi3/0/1 :

Commande:

Conf t

Interface Gi3/0/1

Switchport mode trunk

Switchport trunk allowed vlan 302,360,361,362,363

Test de la configuration Selon le port utilisé pour connecter un PC en configuration IP statique, l'adresse IP obtenue doit correspondre à celui du réseau IP du VLAN correspondant

VLAN1:

Carte Ethernet Ethernet 2 : Suffixe DNS propre à la connexion. . . : Adresse IPv6 de liaison locale. . . . : fe80::e1a8:4106:e8cf:6a18%8 Adresse IPv4. . . . . . . . . : 192.168.11.4 Masque de sous-réseau. . . . . . : 255.255.255.0 Passerelle par défaut. . . . . . . : 192.168.11.254

## **Teste Sur SNS Vers Internet:**

Depuis le réseaux VLAN DMZ :

Vers internet :

```
^C
C:\Users\camar.Mamadou>ping google.com
Envoi d'une requête 'ping' sur google.com [142.251.37.174] avec 32 octets de données :
Réponse de 142.251.37.174 : octets=32 temps=34 ms TTL=110
Réponse de 142.251.37.174 : octets=32 temps=15 ms TTL=110
Réponse de 142.251.37.174 : octets=32 temps=14 ms TTL=110
Réponse de 142.251.37.174 : octets=32 temps=14 ms TTL=110
Statistiques Ping pour 142.251.37.174:
Paquets : envoyés = 4, reçus = 4, perdus = 0 (perte 0%),
Durée approximative des boucles en millisecondes :
Minimum = 14ms, Maximum = 34ms, Moyenne = 19ms
C:\Users\camar.Mamadou>c
```

Vers Les interfaces LAN1, Passerelle, L'interface WAN :

```
C:\Users\camar.Mamadou>ping 192.168.229.36
Envoi d'une requête 'Ping' 192.168.229.36 avec 32 octets de données :
Réponse de 192.168.229.36 : octets=32 temps=1 ms TTL=64
Réponse de 192.168.229.36 : octets=32 temps=1 ms TTL=64
Réponse de 192.168.229.36 : octets=32 temps=1 ms TTL=64
Réponse de 192.168.229.36 : octets=32 temps=1 ms TTL=64
Statistiques Ping pour 192.168.229.36:
Paquets : envoyés = 4, reçus = 4, perdus = 0 (perte 0%),
Durée approximative des boucles en millisecondes :
     Minimum = 1ms, Maximum = 1ms, Moyenne = 1ms
C:\Users\camar.Mamadou>ping 192.168.11.254
Envoi d'une requête 'Ping' 192.168.11.254 avec 32 octets de données :
Réponse de 192.168.11.254 : octets=32 temps=1 ms TTL=64
Réponse de 192.168.11.254 : octets=32 temps=1 ms TTL=64
Réponse de 192.168.11.254 : octets=32 temps<1ms TTL=64
Réponse de 192.168.11.254 : octets=32 temps=1 ms TTL=64
Statistiques Ping pour 192.168.11.254:
Paquets : envoyés = 4, reçus = 4, perdus = 0 (perte 0%),
Durée approximative des boucles en millisecondes :
     Minimum = Oms, Maximum = 1ms, Moyenne = Oms
C:\Users\camar.Mamadou>
```